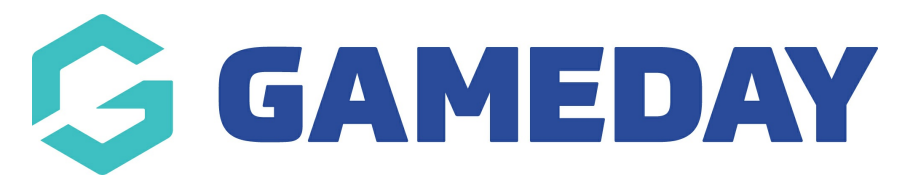

# How do I add availability dates to a registration form?

Last Modified on 25/03/2025 8:36 am AEDT

## **Overview**

GameDay Passport administrators have the option to add availability dates to a registration form, allowing the system to automatically activate and deactivate a registration form on certain dates.

**Note**: If you do not have access to this feature, please contact your governing body directly, as this may be turned off for your sport

## **Step-by-Step**

#### Step 1: Open your Registration Form list

In the left-hand menu, click **Registrations** > **REGISTRATION FORMS** 

| Ġ GAMEDAY                                       | *     | Q Search        | ł11                                        |                                            | 🏟 🎯 🥂 🍁 📧                                                       |  |  |
|-------------------------------------------------|-------|-----------------|--------------------------------------------|--------------------------------------------|-----------------------------------------------------------------|--|--|
| Silverwood Sports<br>Association<br>Association |       | Silverwood Spor | ts Association Get Started                 |                                            |                                                                 |  |  |
| Dashboard                                       |       |                 | Details Edit                               | Contacts Edit                              |                                                                 |  |  |
| (\$) Finances                                   |       | 1               | 65 Cremorne Street<br>Cremorne             | President (Primary Contact)                | Administrator<br>Sophie Jones<br>0400100000<br>sophie@email.com |  |  |
| 898 Members                                     |       |                 | /IC, AUSTRALIA, 3121<br>3390001000 (Phone) | Darryl Monk<br>0400300200<br>daz@email.com |                                                                 |  |  |
| Competitions                                    | •     | Add/Edit Logo   | sopnie@email.com                           | <u></u>                                    |                                                                 |  |  |
| 🛱 Clubs                                         | -     |                 |                                            |                                            |                                                                 |  |  |
| 🗭 Teams                                         |       |                 |                                            |                                            |                                                                 |  |  |
|                                                 |       | Stats Configure |                                            |                                            |                                                                 |  |  |
| Registrations                                   | *     | Members         | Players by Gender                          | Players by Gender                          | Players                                                         |  |  |
| Products                                        |       | 1.0             |                                            | 1.0                                        | 1.0                                                             |  |  |
| Promo Codes                                     |       | 0.6             |                                            | 0.6                                        | 0.6                                                             |  |  |
| Registration Forms                              |       | 0.4             |                                            | 0.4                                        | 0.4                                                             |  |  |
| Payment Splits                                  |       | 0.2             |                                            | 0.2                                        | 0.2                                                             |  |  |
|                                                 |       | 0.0<br>May 12   |                                            | 0.0<br>May 12                              | 0.0<br>May 12                                                   |  |  |
| 🐔 Courses                                       |       | Coaches         | limpires                                   | New Members                                | Members registered via forms                                    |  |  |
| P Reports                                       | _     | 1.0             | 1.0                                        | 1.0                                        |                                                                 |  |  |
| ABB VA 🛄<br>Members Teams Clubs                 | Comps | 0.8             | 0.8                                        | 0.8                                        | 0.8                                                             |  |  |
|                                                 |       |                 |                                            |                                            |                                                                 |  |  |

| DIT the r                                       | eleva      | ant form                                                     |              |                     |               |                    |      |       |         |
|-------------------------------------------------|------------|--------------------------------------------------------------|--------------|---------------------|---------------|--------------------|------|-------|---------|
| GAMEDAY                                         | <u>.</u>   | Q Search 🚻                                                   |              |                     |               | (                  | 🌔 🏟  | ə 🎝   | ¢ (     |
| Silverwood Sports<br>Association<br>Association |            | Registration Forms ®                                         |              |                     |               |                    |      | Add N | ew Forr |
| 💮 Dashboard                                     |            | Parent Body Forms Association Forms                          |              |                     |               |                    |      |       |         |
| (\$) Finances                                   | *          | Parent Body Forms                                            | Q Search for | Q Search form names |               |                    |      |       | •       |
| ABB Members                                     | Ť          | Name                                                         | Status       | Туре                | Created By    | Dates              |      |       |         |
| 오 Competitions                                  | •          | Club Merchandise Payment Form (#114783)                      | Inactive     | Member to Club      | National Body | No<br>dates<br>set | View | Edit  |         |
| 2 Teams                                         | •          | National Membership Registration Form 2025 (#118374)         | Active       | Member to Club      | National Body | No<br>dates<br>set | View | Edit  |         |
| Communications                                  |            | GameDay Course Registrations (#110627)                       | Inactive     | Member to Course    | National Body | No<br>dates<br>set |      | Edit  | •••     |
| Registrations                                   | •          |                                                              |              |                     |               |                    |      |       |         |
| Products<br>Promo Codes                         |            | © Copyright GameDay. All rights reserved. Powered by GameDay |              |                     |               |                    |      |       |         |
| Registration Forms                              |            |                                                              |              |                     |               |                    |      |       |         |
| Payment Splits                                  |            |                                                              |              |                     |               |                    |      |       |         |
| Locator                                         |            |                                                              |              |                     |               |                    |      |       |         |
| Courses                                         | •          |                                                              |              |                     |               |                    |      |       | 6       |
| 🖉 Reports                                       |            |                                                              |              |                     |               |                    |      |       | -       |
| 용용 쉽고 🚉<br>Members Teams Clubs                  | ₽<br>Comps |                                                              |              |                     |               |                    |      |       | ۲¢      |

### Step 3: Set the form's availability dates

Apply your availability dates in the **REGISTRATION START DATE** and **REGISTRATION END DATE** fields

| GAMEDAY                                         | *     | Q Search 배                                                 |                                                               |                                                                                                    | 🥵 🏟 🕐 🦊 🕵                   |
|-------------------------------------------------|-------|------------------------------------------------------------|---------------------------------------------------------------|----------------------------------------------------------------------------------------------------|-----------------------------|
| Silverwood Sports<br>Association<br>Association |       | Registration Forms » Edit » Settings National Membership F | Registration Form 20                                          | 025 (#116374)                                                                                                    | View Form                   |
| 💮 Dashboard                                     |       |                                                            |                                                               |                                                                                                    |                             |
| (\$) Finances                                   | *     | Settings                                                   |                                                               |                                                                                                    | Save                        |
| 888 Members                                     |       | Fields                                                     | Form Name:                                                    | National Membership Registration Form 2025                                                                                                    |                             |
|                                                 |       | Lavout                                                     | Type of Form:                                                 | Member to Club                                                                                                    |                             |
| ± competitions                                  |       | Lujout                                                     | Form Status                                                   | Active                                                                                                    | _                           |
| 🚑 Clubs                                         | *     | Conditional Fields                                         | Registration start date:                                      | 2025-03-01                                                                                                    |                             |
| 🖗 Teams                                         | ٠     | Products                                                   | Registration end date:                                        |                                                                                                    |                             |
| Dommunications                                  |       | Conditional Products                                       |                                                               | 2025-09-30                                                                                                    |                             |
| 🗳 Registrations                                 | *     | Messages                                                   | Payment is Compulsory                                         |                                                                                                    |                             |
| Courses                                         |       |                                                            |                                                               | When this option is set and there is at least one mandatory product, then registrants must also<br>complete the registration. See <u>how to make a product mandatory</u> .                                                               | pay online in order to      |
| S COURSES                                       |       |                                                            | Allow Member to Register as:                                  | V Player                                                                                                    |                             |
| C Reports                                       |       |                                                            |                                                               | Manager                                                                                                    |                             |
| 创 Marketplace                                   |       |                                                            |                                                               | Von Competitor or Supporter<br>Volunteer                                                                                                    |                             |
|                                                 |       |                                                            | Allow multiple registration<br>(family registration process): | Using this process, some details from the initial person's registration will be copied to the subs<br>payment will be made covering all the registrations.<br>Allow multiple adults to register?<br>Allow multiple children to register? | requent forms, and a single |
|                                                 |       |                                                            | Registration Options:                                         | Allow all registrations                                                                                                    | • (?)                       |
| 용 쉽 💭                                           | Comps |                                                            | Save                                                          |                                                                                                    | (c)                         |

Step 4: Save your form

| Click <b>SAVE</b>                               |            |     |                                                                    |                                                            |                                                                                                    |                            |
|-------------------------------------------------|------------|-----|--------------------------------------------------------------------|------------------------------------------------------------|----------------------------------------------------------------------------------------------------|----------------------------|
| GAMEDAY                                         |            | Q   | Search 11                                                          |                                                            |                                                                                                    | 🤀 🏟 🕐 🥠 🚯                  |
| Silverwood Sports<br>Association<br>Association | (          | Red | g <u>istration Forms</u> » Edit » Settings<br>ational Membership I | Registration Form 20                                       | 025 (#116374)                                                                                                    | View Form                  |
| 💮 Dashboard                                     |            |     | ·                                                                  |                                                            |                                                                                                    |                            |
| (\$) Finances                                   | *          |     | Settings                                                           |                                                            |                                                                                                    | Save                       |
| 298 Members                                     |            |     | Fields                                                             | Form Name:                                                 | National Membership Registration Form 2025                                                                                                    |                            |
| Competitions                                    |            |     | Layout                                                             | Type of Form:                                              | Member to Club                                                                                                    |                            |
| i i                                             |            |     | Ore distant Fields                                                 | Form Status                                                | Active                                                                                                    |                            |
| Linds                                           | v          |     | Conditional Fields                                                 | Registration start date:                                   | 2025-03-01                                                                                                    |                            |
| 🖉 Teams                                         | •          |     | Products                                                           | Registration end date:                                     | 2025-00-30                                                                                                    |                            |
|                                                 |            |     | Conditional Products                                               |                                                            | 2023 03 00                                                                                                    |                            |
| Registrations                                   | •          |     | Messages                                                           | Payment is Compulsory                                      | When this option is set and there is at least one mandatory product, then registrants must also complete the registration. See how to make a product mandatory.                                                                              | pay online in order to     |
| 😴 Courses                                       | *          |     |                                                                    | Allow Member to Register as:                               | ✓ Player                                                                                                    |                            |
| P Reports                                       |            |     |                                                                    |                                                            | Coach Manager                                                                                                    |                            |
| 🕅 Marketplace                                   |            |     |                                                                    |                                                            | Official Non Competitor or Supporter Volunteer                                                                                                    |                            |
|                                                 |            |     |                                                                    | Allow multiple registration (family registration process): | Using this process, some details from the initial person's registration will be copied to the subs<br>payment will be made covering all the registrations.<br>Ø Allow multiple adults to register?<br>Ø Allow multiple children to register? | equent forms, and a single |
|                                                 |            |     |                                                                    | Registration Options:                                      | Allow all registrations                                                                                                    | · ·                        |
| ABS 22 Clubs                                    | 오<br>Comps |     |                                                                    | Save                                                       |                                                                                                    |                            |

This form will now only be available to the public for registration within these dates.

## Watch

Your browser does not support HTML5 video.